## Students - How to change your password.

Click on the self-service link and follow the steps as indicated below.

https://selfservice.ufs.ac.za

## Option 1

If you use a UFS Computer / Device, please follow steps 1 to 4.

## Option 2

If you use your Computer / Device, please follow steps 2 to 4.

| Sten1.  | Switch on the computer and type in the following at the login screen: |
|---------|-----------------------------------------------------------------------|
| Otop I. |                                                                       |
|         | Username: Student number                                              |
|         | Password: Existing UFS password                                       |
| Step2:  | Open an Internet browser and type in the following URL.               |
|         | https://selfservice.ufs.ac.za                                         |
| Step3:  | Enter your UFS login details:                                         |
|         | Username: Student number                                              |
|         | Password: Existing UFS password                                       |
| Step4:  | Follow the on-screen instructions on how to change your password.     |
|         | Note that your newly chosen password will only be valid for 6 (six)   |
|         | months, after which you must change your password again.              |

## In addition, a video tutorial is available on the link below.

https://www.ufs.ac.za/videos/librariesprovider31/ict-self-service/how-to-changepassword.mp4?sfvrsn=db1a6120\_4

For UFS campus password-related queries, contact:

- ICT Services Student Desk at +27 51 401 2000.
- For after-hours support, please contact: +27 51 401 3994.

Take note: Your passwords may not be changed over the telephone.